# DELCATEC

## かんたんガイド

本書は、以下のネットワークレコーダーの取扱 説明書(詳細)と合わせてご使用ください。

- ·CNE3R421
- ·CNE3R441
- · CNE3R461
- · CNE3R841
- · CNE3R881
- · CNE3R8F1
- · CNE3RF81
- · CNE3RFF1

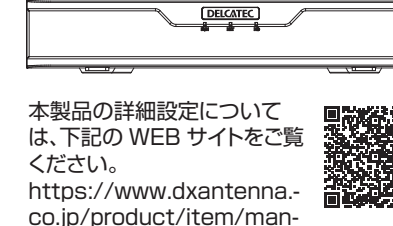

uallmg/CNE3R.pdf

## LEDランプの名称とはたらき

#### CNE3R421/CNE3R441/CNE3R461

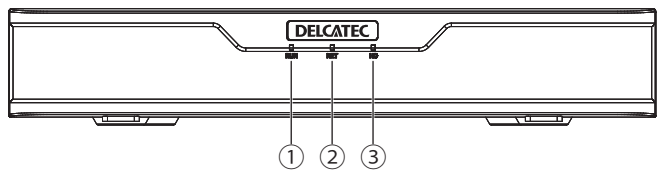

#### CNE3R841/CNE3R881/CNE3R8F1/CNE3RF81/CNE3RFF1

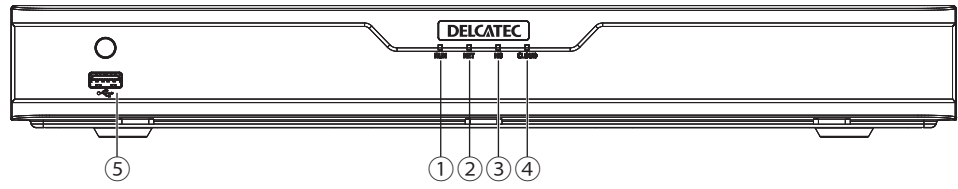

| 番号 | 項目      | 内容                                                      |
|----|---------|---------------------------------------------------------|
| 1  | RUN ランプ | 青色点灯:正常起動中<br>青色点滅:起動中                                  |
| 2  | NETランプ  | 青色点灯:ネットワークに接続中                                         |
| 3  | HDランプ   | 青色点灯:ハードディスクに異常がある<br>(カメラ接続状態のみ)<br>赤色点滅:データ読み込み/書き込み中 |
| 4  | CLOUD   | 確認中です                                                   |
| 5  | USB2.0  | 付属のマウス利用                                                |

## 録画データを再生またはバックアップする

#### ■再生画面の表示方法

・ホーム画面でライビュー表示の映像を右クリックし、表示されるコンテ キストメニューから「再生」をクリックします。

| <ul> <li>☆ メニュー</li> <li>井通メニュー</li> <li>シングルウィンドウ</li> <li>マルチウィンドウ</li> <li>マルチウィンドウ</li> <li>コリドーモード</li> <li>コリドーモード</li> <li>ゴカナード</li> <li>出力モード</li> <li>手動</li> </ul> |    |           |  |
|----------------------------------------------------------------------------------------------------|----|-----------|--|
| <ul> <li>☆ メニュー</li> <li>井通メニュー</li> <li>シングルウィンドウ</li> <li>シングルウィンドウ</li> <li>マルチウィンドウ</li> <li>コリドーモード</li> <li>コリドーモード</li> <li>出力モード</li> <li>手動</li> </ul>               |    |           |  |
| <ul> <li>☆ メニュー</li> <li>井通メニュー</li> <li>シングルウィンドウ</li> <li>マルチウィンドウ</li> <li>マルチウィンドウ</li> <li>コリドーモード</li> <li>可生</li> <li>山力モード</li> <li>計動</li> </ul>                     |    |           |  |
| <ul> <li>□ 井通メニュー &gt;</li> <li>□ シングルウィンドウ &gt;</li> <li>□ マルチウィンドウ &gt;</li> <li>□ コリドーモード &gt;</li> <li>○ 再生</li> <li>① 出力モード</li> <li>② 再生</li> <li>③ 計断</li> </ul>       | ିଲ | メニュー      |  |
| マシングルウィンドウ ・       オフラインカメラ (スマットワークが回答しています)         マルチウィンドウ ・       ・         コリドーモード ・       ・         町 出力モード       ・         乳       井助モード         乳       手動           |    | 共通メニュー    |  |
| <ul> <li>図 マルチウィンドウ &gt;</li> <li>□ コリドーモード &gt;</li> <li>③ 再生</li> <li>む 出力モード</li> <li>⑤ 手助</li> </ul>                                                                      |    | シングルウィンドウ |  |
| <ul> <li>□ コリドーモード &gt;</li> <li>○ 再生</li> <li>① 出力モード</li> <li>③ 手動</li> </ul>                                                                                               |    | マルチウィンドウ  |  |
| <ol> <li>         ・ 再生         ・         ・ 出力モード         ・         ・         ・</li></ol>                                                                                      | œ  | コリドーモード   |  |
| <ul> <li>         ・ 単力モード         ・ 予動         ・         ・         ・</li></ul>                                                                                                | ⊚  | 再生        |  |
| 予 手動                                                                                                    | ٢  | 出力モード     |  |
|                                                                                                    | Ľ  | 手動        |  |

## ・再生画面が表示されます。

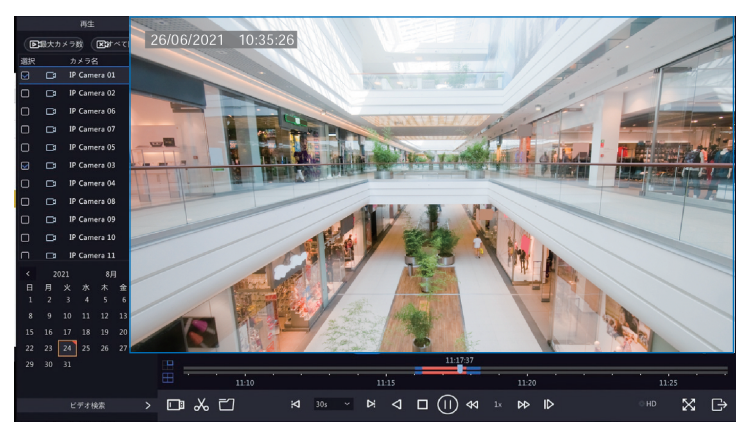

### ■録画データをバックアップする

本製品のハードディスクに保存されている映像を特定の条件で検索し、 USBストレージデバイスにファイルとして保存することができます。

◆ 再生画面の詳細な使用方法またはバックアップ方法については、取扱説明 書(詳細)を確認してください。

## こんなときは

#### 「こんなときは」のその他の内容については、取扱説明書(詳細)を確認してください

状態 オンライン

オンライン オンライン オンライン オンライン

オンライン

オフライン(ネットワーク未接続)

オフライン(ネットワークエラー)

オフライン(ネットワーク未接続)

オフライン(ネットワーク未接続)

オフライン(ネットワーク未接続)

オフライン(ネットワーク未接続)

#### カメラを本製品に接続しても認識されない

**1 モニター管理画面の [メンテナンス]**—**[システム情報]**—**[カメラ選択] を表示します**。 Web 管理画面の場合は、[メンテナンス] — [カメラステータス] を表示してください。

#### 2 [状態] 列にある原因を確認します。

右ページの内容を確認してください。

#### ■ ネットワーク未接続の場合

ネットワーク接続とネットワーク設定を確認してください。 モニター管理画面: [ネットワーク] Web 管理画面 : [ネットワーク]

➡ 取扱説明書(詳細)の「ネットワーク」の項目を確認してください。

カメラのユーザー名とパスワード設定を確認してください。 モニター管理画面: [カメラステータス] - [カメラ選択] - [変更パスワード確認] Web管理画面: [カメラステータス] - [カメラ選択] - [変更パスワード確認] →取扱説明書(詳細)の [カメラステータス] の項目を確認してください。

## 昼間でも映像が白黒で表示される

ナイトモードに切り換わらないように「デイモード」に設定する、または ナイトモードに切り換わりにくいように設定を変更してください。

┃ モニター管理画面の [カメラ選択]―[画像] を表示します。

#### ■ナイトモードに切り換わらないようにする場合 (「デイモードに設定」する場合)

「デイ/ナイトモード」を「デイ」に設定する。

#### ■ ナイトモードに切り換わりにくくする場合

「デイ/ナイト感度」を「低」または「最低」に設定する。

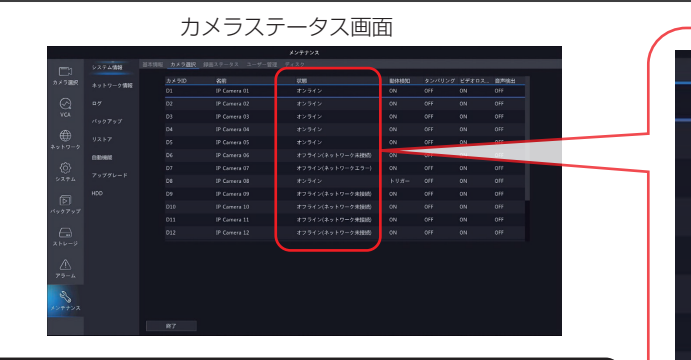

### ■ 弱いパスワードで拒否されている場合

カメラの管理画面にログインし、強固なパスワードを設定し てください。

#### ■帯域不足の場合

本製品が処理可能な帯域幅に収まるように、各カメラのビットレートを下げる調整を実施してください。

⇒カメラのビットレートを下げる方法は取扱説明書(詳細)の 「エンコード」の項目を参照してください。

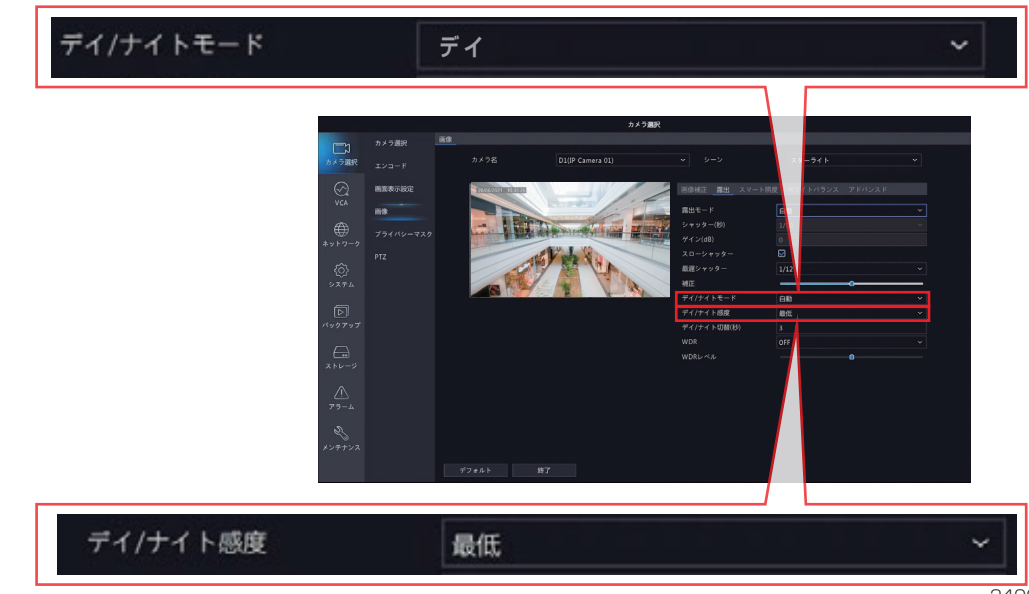